## **ASCENDING TO NEW HEIGHTS TRAILBLAZING TO UNCHARTED**

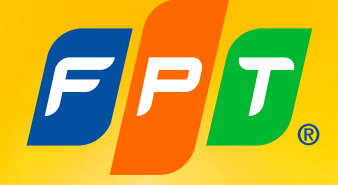

# **INSTRUCTIONS FOR** JOINING AND VOTING IN AGM

FPT'S 2024 ANNUAL GENERAL MEETING OF SHAREHOLDERS

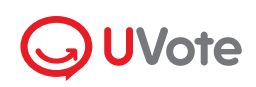

Powered by **akaBot** 

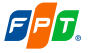

## INSTRUCTIONS FOR JOINING AND VOTING IN AGM

## 1. Prepare to login

Phone/tablet/laptop

Stable internet connection

Phone number registered with FPT

11

FPT.

🧧 ID card/ Passport

## 2. Login

STEP 1 Shareholders access the website address https://agm.fpt.com and select "Log In" as Shareholder

|                                                   | 2<br>2<br>2<br>2<br>2<br>2<br>2<br>2<br>2<br>2<br>2<br>2<br>2<br>2<br>2<br>2<br>2<br>2<br>2 |
|---------------------------------------------------|---------------------------------------------------------------------------------------------|
| You are:                                          | 2024 ANNUAL GENERAL MEETING                                                                 |
| Shareholder<br>Log in as a Shareholder or a Proxy | OF SHAREHOLDERS<br>April 10, 2024                                                           |
| E Guest<br>Log in as a Guest                      |                                                                                             |
| Back                                              |                                                                                             |
|                                                   |                                                                                             |

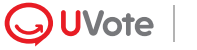

#### STEP 2 Shareholders enter Custodian Code/ ID Number/Passport Number that was used to register with FPT.

Note: In case the Attendee is a Proxy appointed by the Shareholder, please enter the Proxy's ID number/ Passport number

| Sign in:                             |
|--------------------------------------|
| Custodian Code, ID/Passport Number * |
| 038180000012                         |
| Continue                             |
| Back                                 |
|                                      |

#### **STEP 3** Choose one of the following two authentication methods:

- Verify via OTP code
- Verify via eKYC (This option is only available on devices with a camera)

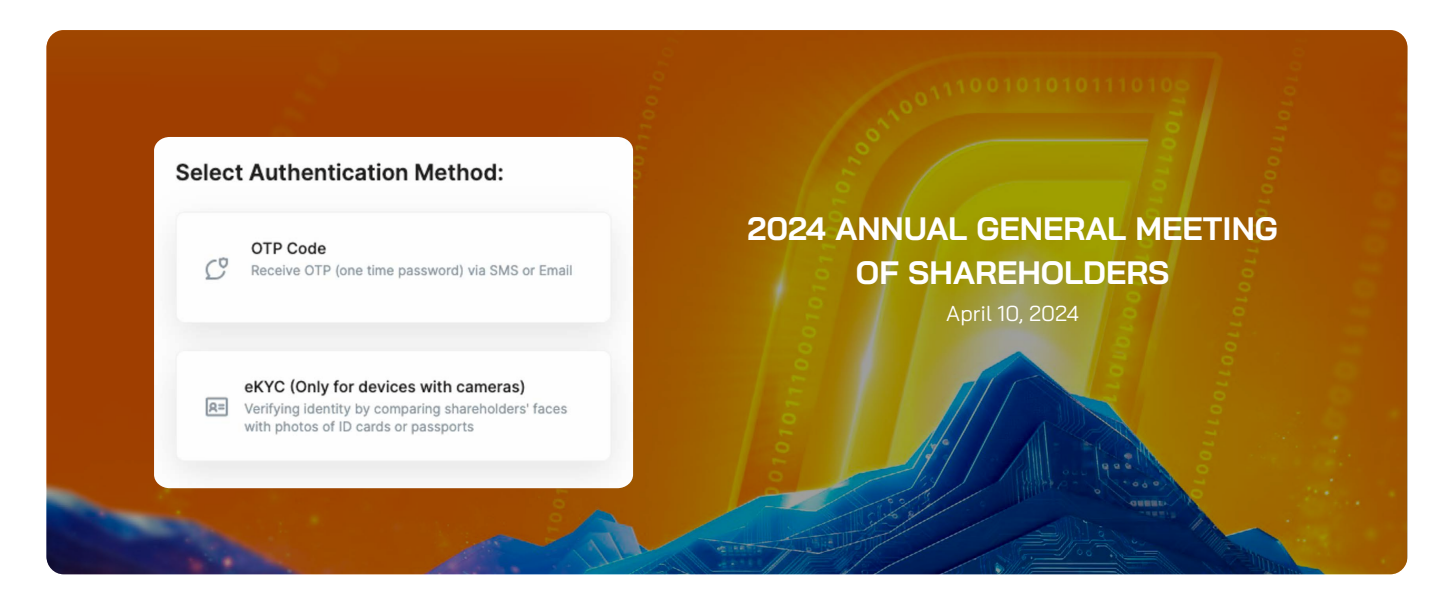

## Verify via OTP Code

Shareholders receive a **six-digit OTP code** via SMS and email. Enter the received OTP code and click on Sign in to complete the shareholder identity verification process

#### Note

• If the shareholder is the one logging in, the phone number receiving the OTP code is the one registered when opening the securities trading account

#### Welcome, Cao Thi Lý

OTP has been sent to your phone number: **034\*\*\*\*\*2** and email address: **lyc\*\*@fpt.com** 

| Enter OTP * | Time remaining 172s    |
|-------------|------------------------|
|             |                        |
|             | Deguaration second OTD |

By logging in, you are agreeing to UVote's Terms of Use and Privacy Policy.

Sign in

• In case the shareholder has changed their phone number, please contact the Organizer according to the information provided in the Invitation Letter to update your phone number, or call the hotline for assistance.

• If the attendee is a Proxy, the phone number receiving the OTP code is the one provided by the shareholder on the Proxy form sent to the Organizer.

### Verify via eKYC

**Step 1.** Choose one of the following two authentication methods:

- Authenticate by ID/ Citizen Card.
- Authenticate by Passport.

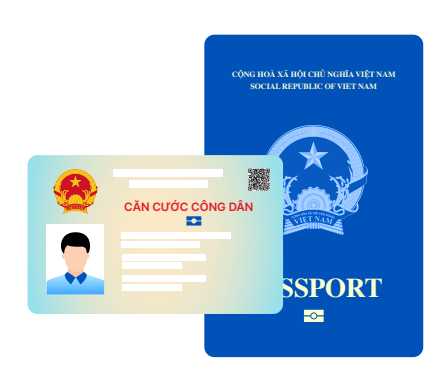

**Buróc 2.** Select Take Photo to open the camera on your device. Click **Capture the front/ Capture the back/ Portrait** to take the photo in the following sequence:

- Front and back of the ID or Citizen Card; or front of the passport.
- A portrait photo or a short video of the shareholder.

| 1 | For individual shareholders                                                           |
|---|---------------------------------------------------------------------------------------|
|   | Authentication by ID card                                                             |
|   |                                                                                       |
|   | Verification by passport                                                              |
|   |                                                                                       |
| 2 | Photo of the front of ID card                                                         |
|   |                                                                                       |
|   | Ō                                                                                     |
|   |                                                                                       |
|   | Please take a photo of your passport. Make sure the detail is clear and has no glare. |
|   |                                                                                       |
| 3 | Confirm                                                                               |

#### **Step 3.** Select **Confirm** to complete the shareholder identity verification process

**Note:** The ID/ Citizen Card or Passport must not be too old (blurry, overexposed, significantly different from the current time...); the portrait needs to be taken directly and clearly to avoid affecting the face recognition system.

**Step 4.** After each capture, the screen will allow the customer to review the captured photo. Select Retake to retake the photo or select Confirm to proceed to the next step.

**Step 5.** After completing the photo-taking steps, the system will automatically extract information from the ID/ Citizen Card/ Passport of the shareholder. The shareholder should check their personal information and make any necessary adjustments.

**Step 6.** Select Confirm to complete the shareholder identity verification process. Shareholders' participation in the AGM will be confirmed upon the verification process, after which shareholders cannot authorize others to join.

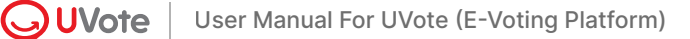

## 3. Instructions for watching the AGM

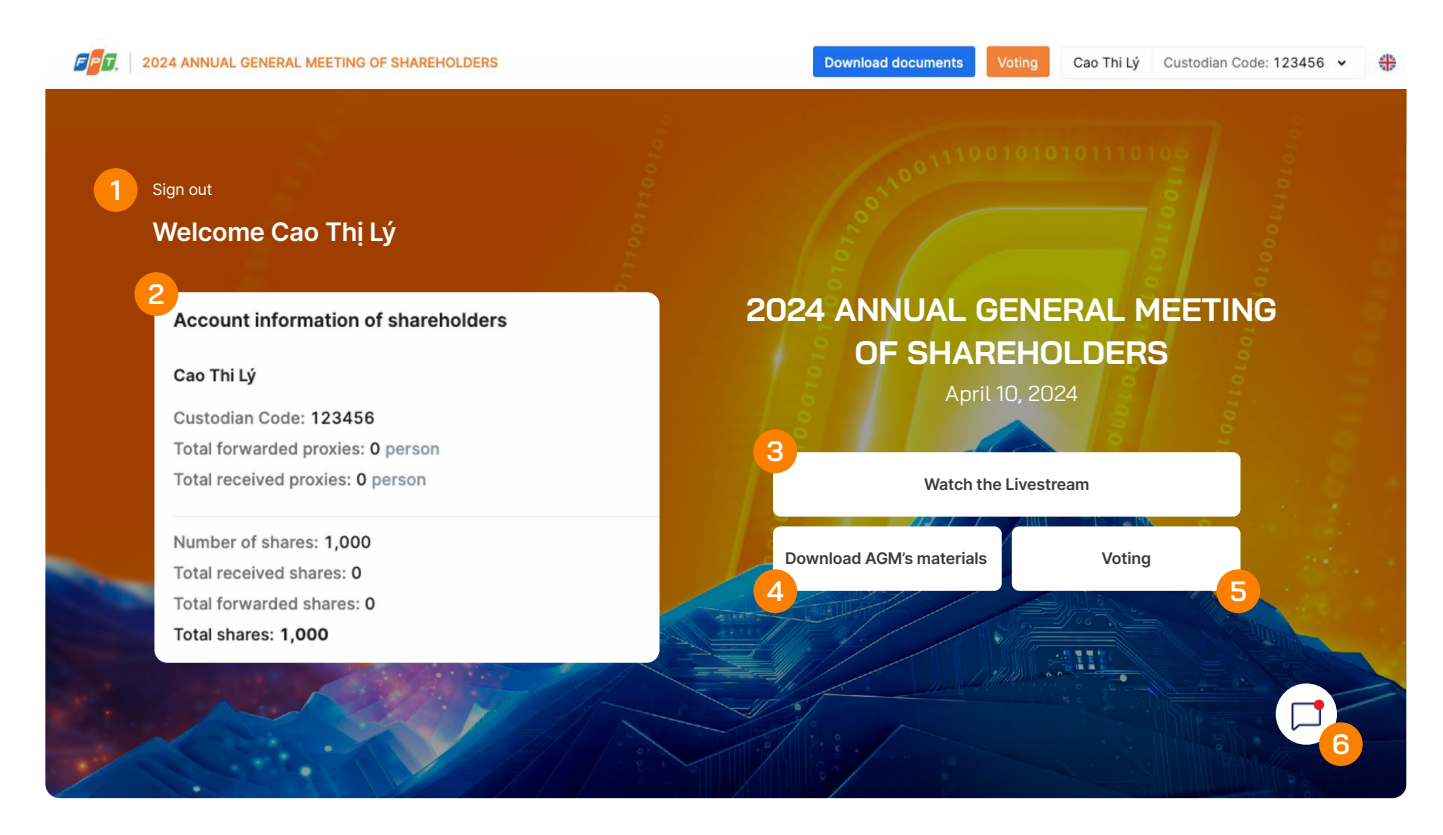

After the verification process, Shareholders can vote, watch the online AGM or chat:

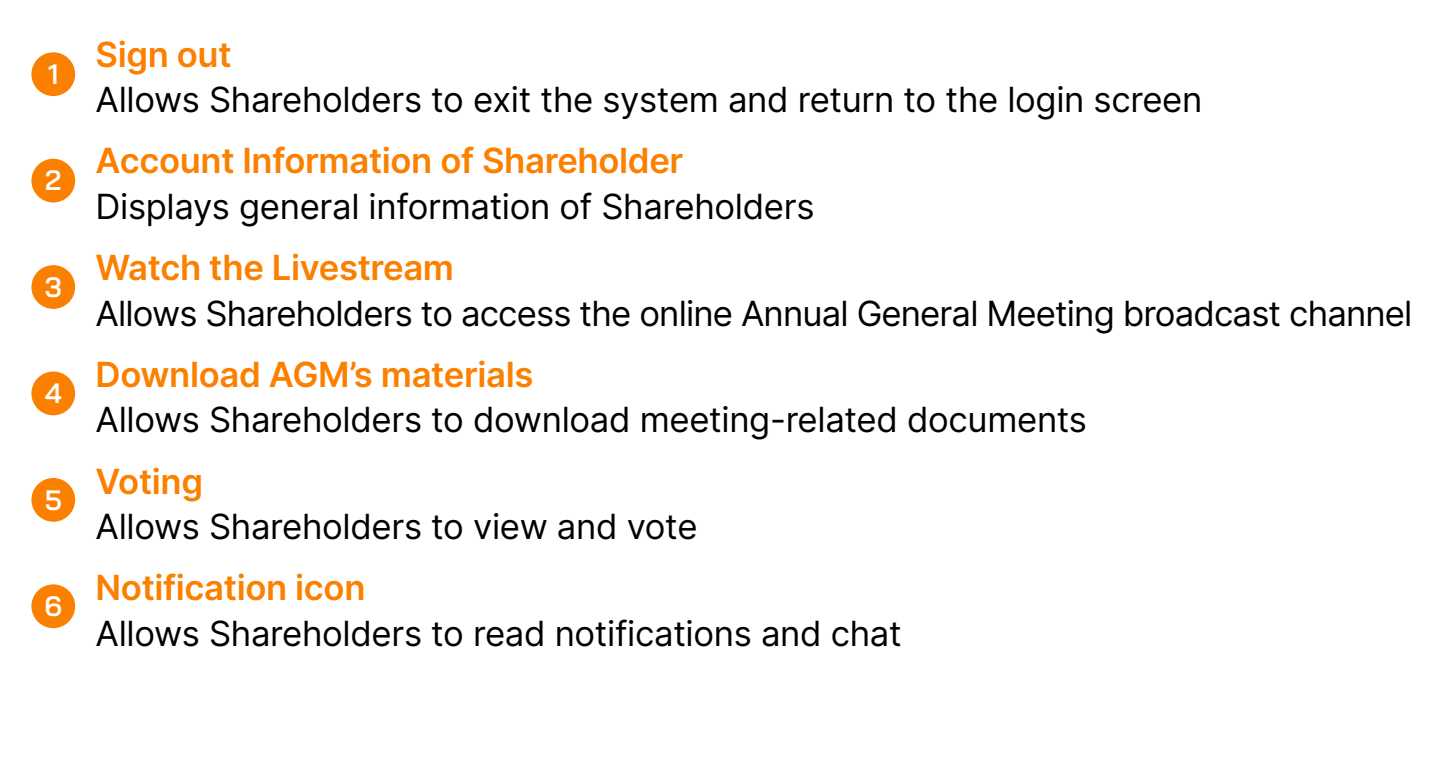

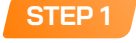

To watch the online AGM, Shareholders click on Watch the Livestream

**STEP 2** Shareholders will be directed to the online AGM broadcast channel

## 4. Instructions for Voting

STEP 1 To vote, Shareholders click on **Voting** on the left & above corner of screen.

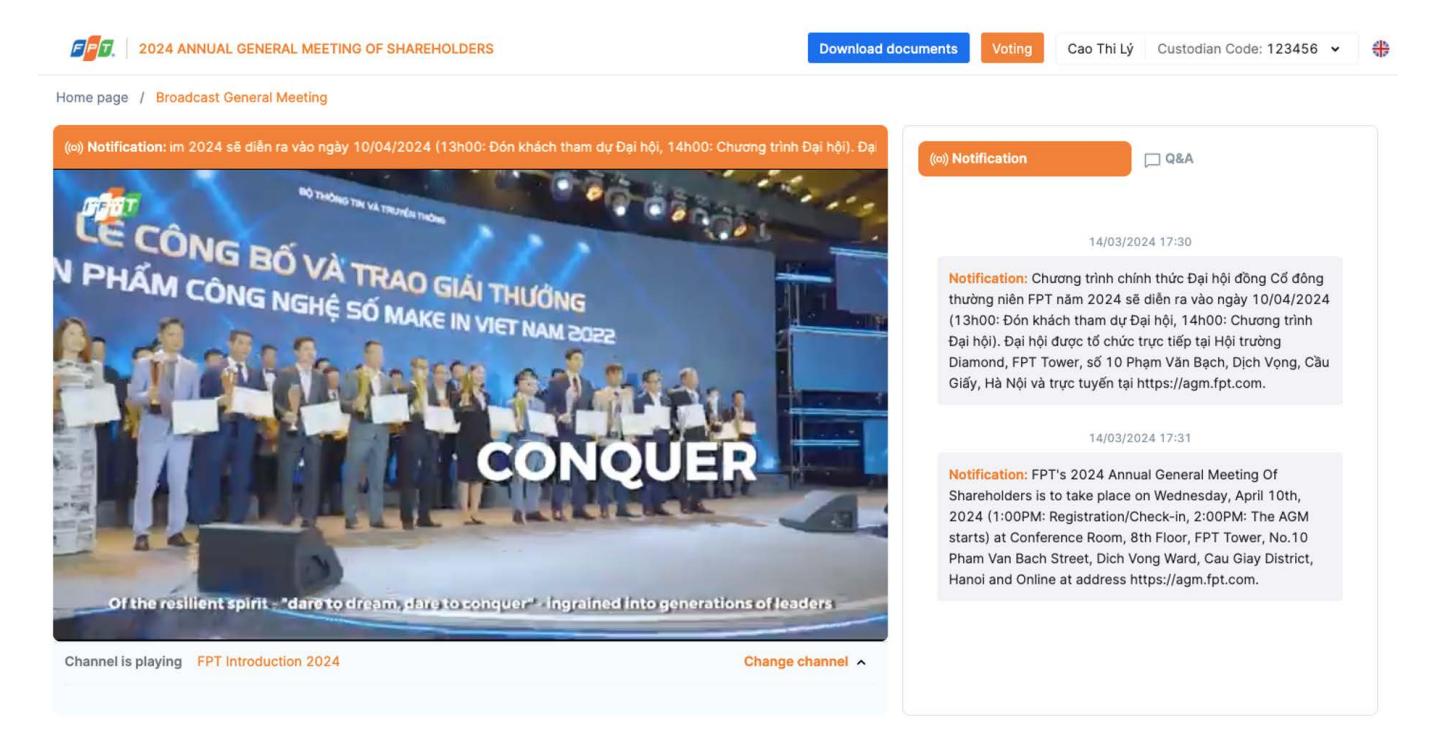

STEP 2 Shareholders vote separately for each Proxy by checking each name box or turning on the general voting bar.

STEP 3 Shareholders choose Agree or Disagree or Abstain for each content in each Voting Form. Then click "Send Form"

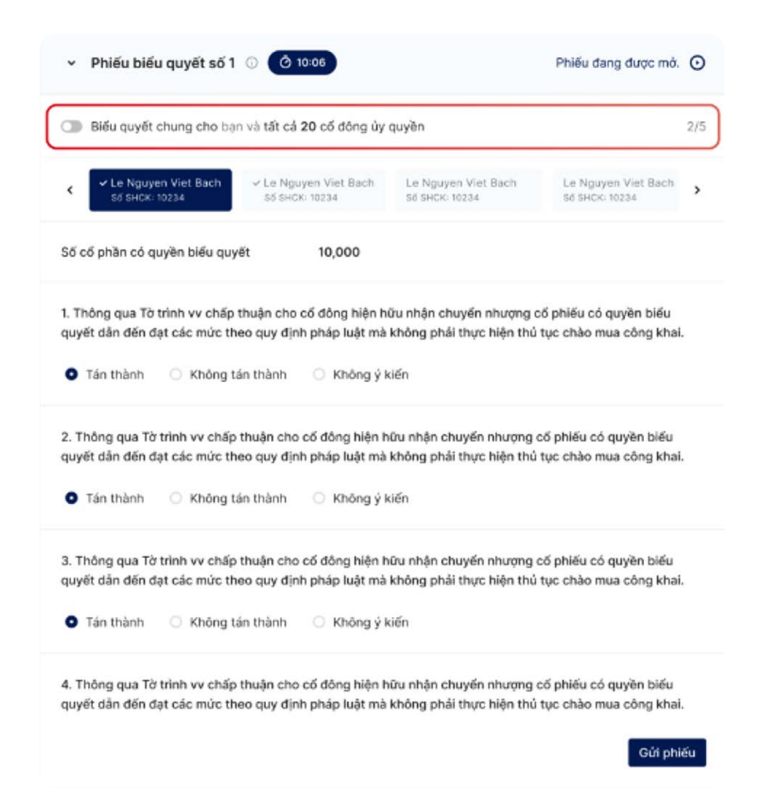

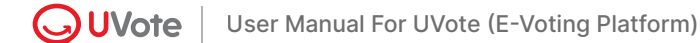

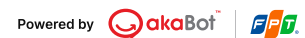

## 5. Instructions for Q&A

STEP 1

To ask questions to the company's leadership, shareholders select the **Q&A** section.

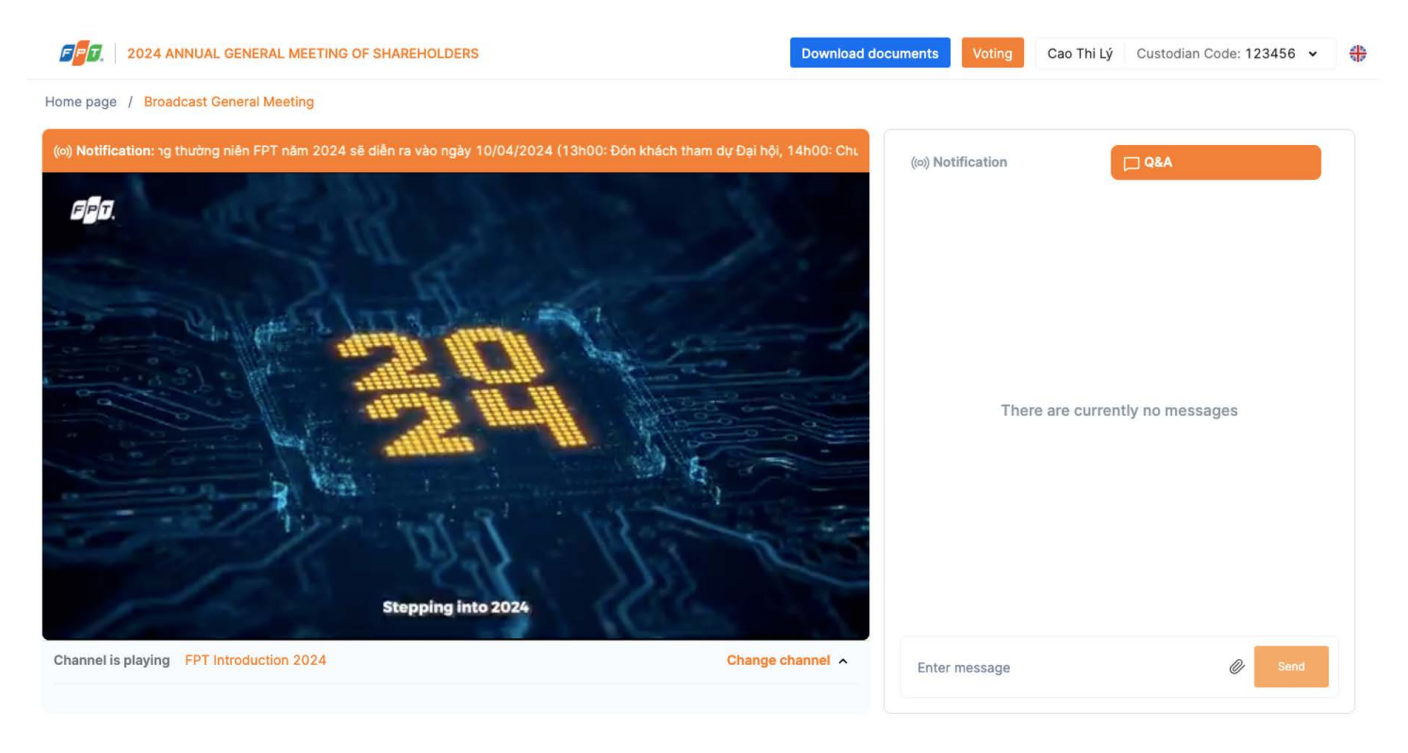

FPT

Ш

STEP 2 Enter your message on the chat box and click **Send** 

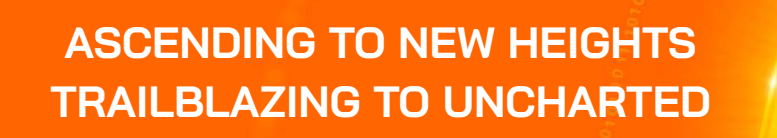

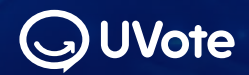

Your New Generation of AGM & Voting Solution

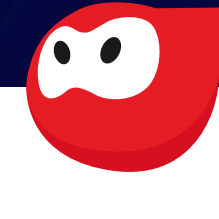

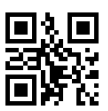

0775 940 898
www.uvote.vn
FPT Tower, No.10 Pham Van Bach Str., Cau Giay Dist., Hanoi

User Manual For UVote (E-Voting Platform) Copyright 2024 ©akaBot. All rights reserved | V24.4.1